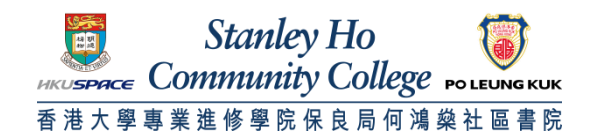

## Procedure to configure Apple iPhone/iPod Touch to support Universities via CSL

1. Turn on your iPhone/iPod Touch and navigate to the home screen. Locate and Tap the **Settings** icon.

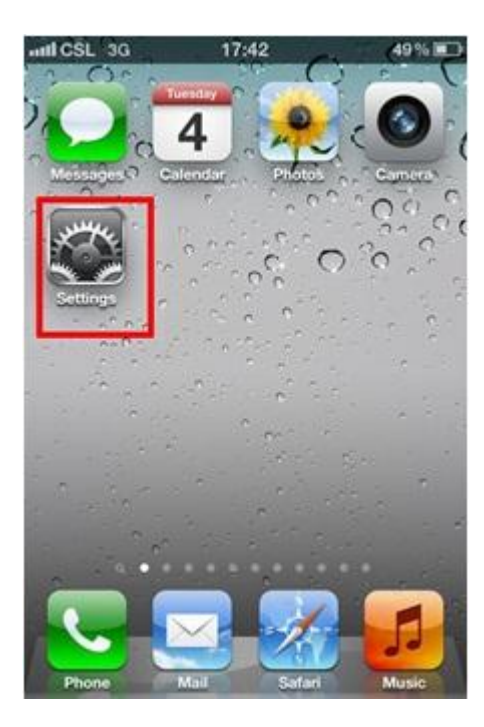

2. Tap the Wi-Fi button.

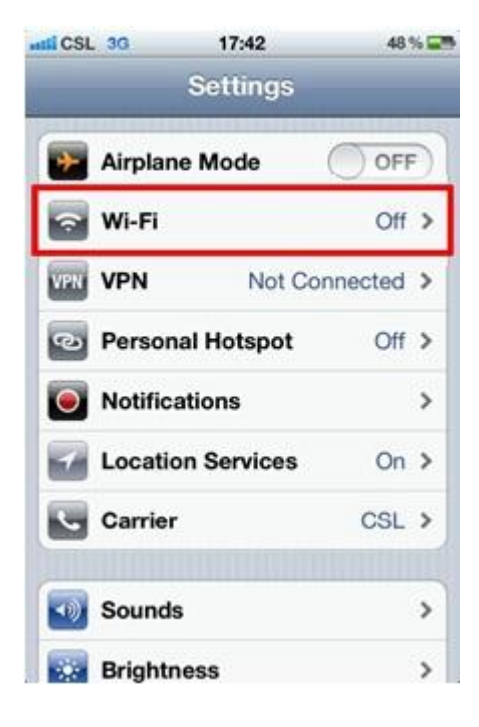

3. While you are at CSL Hotspot, ensure that WiFi is turned **ON** and tap "Universities via CSL".

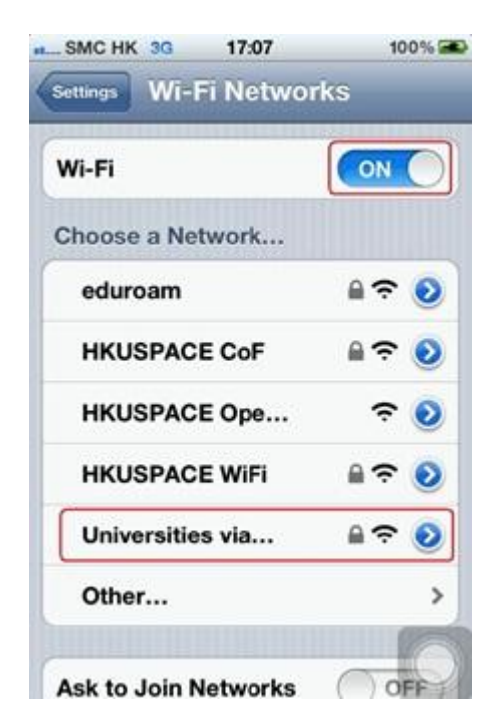

- 4. Enter your username and password.
  - a. For Student

Username: HPSHCC StudentID in the format of HPSHCCStudentID@hkuspace-plk.hku.hk Password: Login password of cyberstation For first time student WiFi user, please login the CyberStation in HPSHCC campus and change password.

b. For Staff

Username: Login ID of staff PC in the format of LoginIDofStaffPC@hkuspace-plk.hku.hk Password: Staff Intranet Password

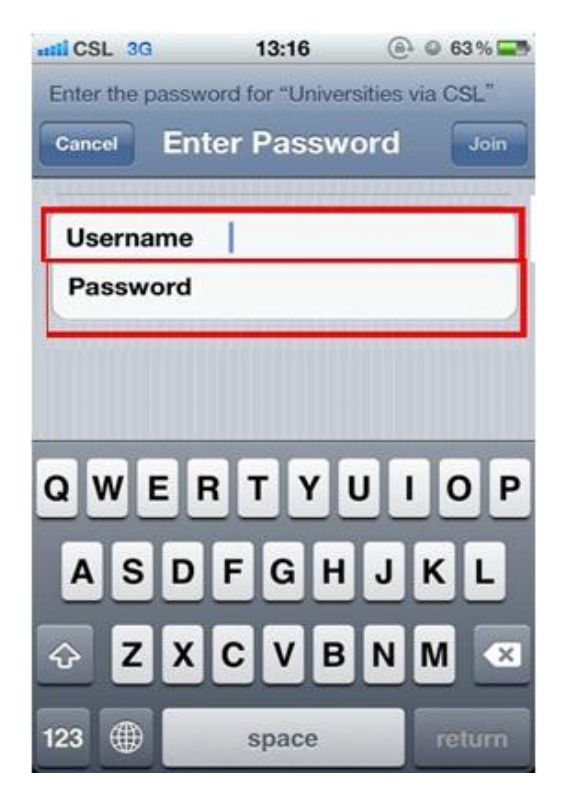

## 5. Tap Join

6. You will be asked to accept the certificate, 802.1x.hkuspace-plk.hku.hk, signed by GeoTrust SSL CA

the first time you connect. Click Accept to accept the Client Authentication.

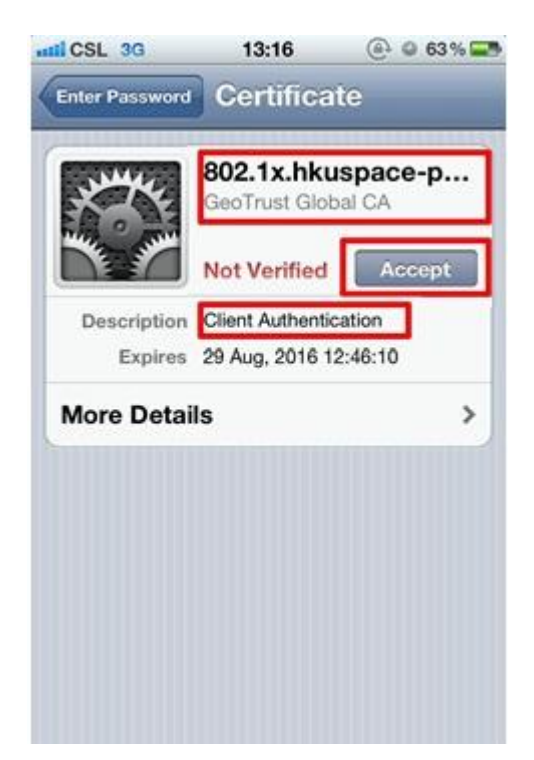

7. You should now see "Universities via CSL" as your selected network.

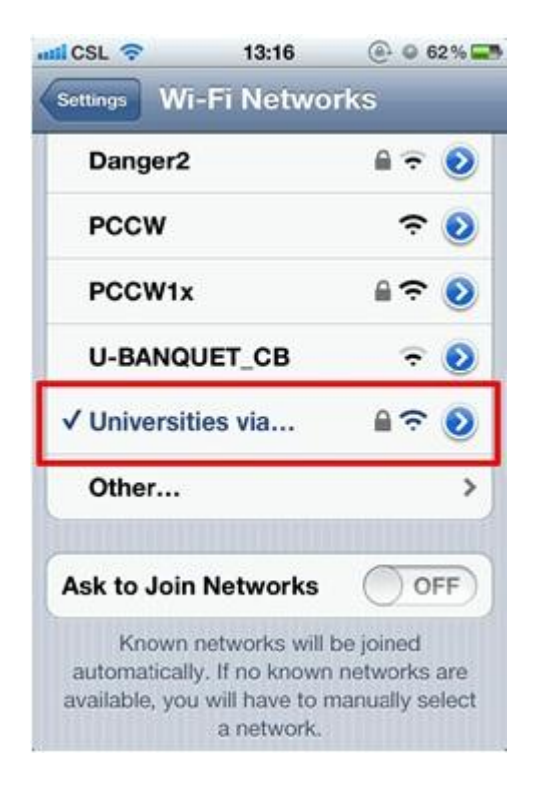

8. Open the Internet browser, go to http://www.google.com. Then, read and agree the pop-up CSL WiFi Terms &Conditions.

```
END
```